# Katori Free Wi-Fi のご利用方法

### サービス内容

お持ちの無線 LAN 機能(Wi-Fi)及び Web ブラウザを搭載した通信機器を使って、無料でインター ネットへ接続することができます(※メールアドレス等の登録の必要有)。接続可能時間は、1回60分 (1日の回数制限なし)です。

### 利用手順

■初めて利用される方(ユーザー登録が必要となります。) QRコードから Katori Free Wi-Fi へ接続後、画面の指示にしたがって登録が必要になります。 QRコードは携帯のカメラにて映すだけ(撮影はしない)で利用できます。

■ユーザー登録済(2回目以降)の方 Katori Free Wi-Fi へ接続後、すぐにご利用いただけます。

## SSID : Katori\_Free\_Wi-Fi

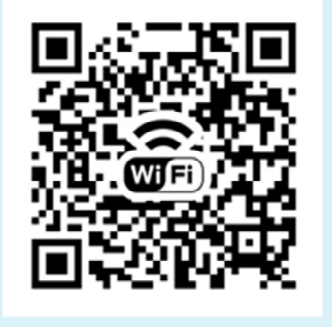

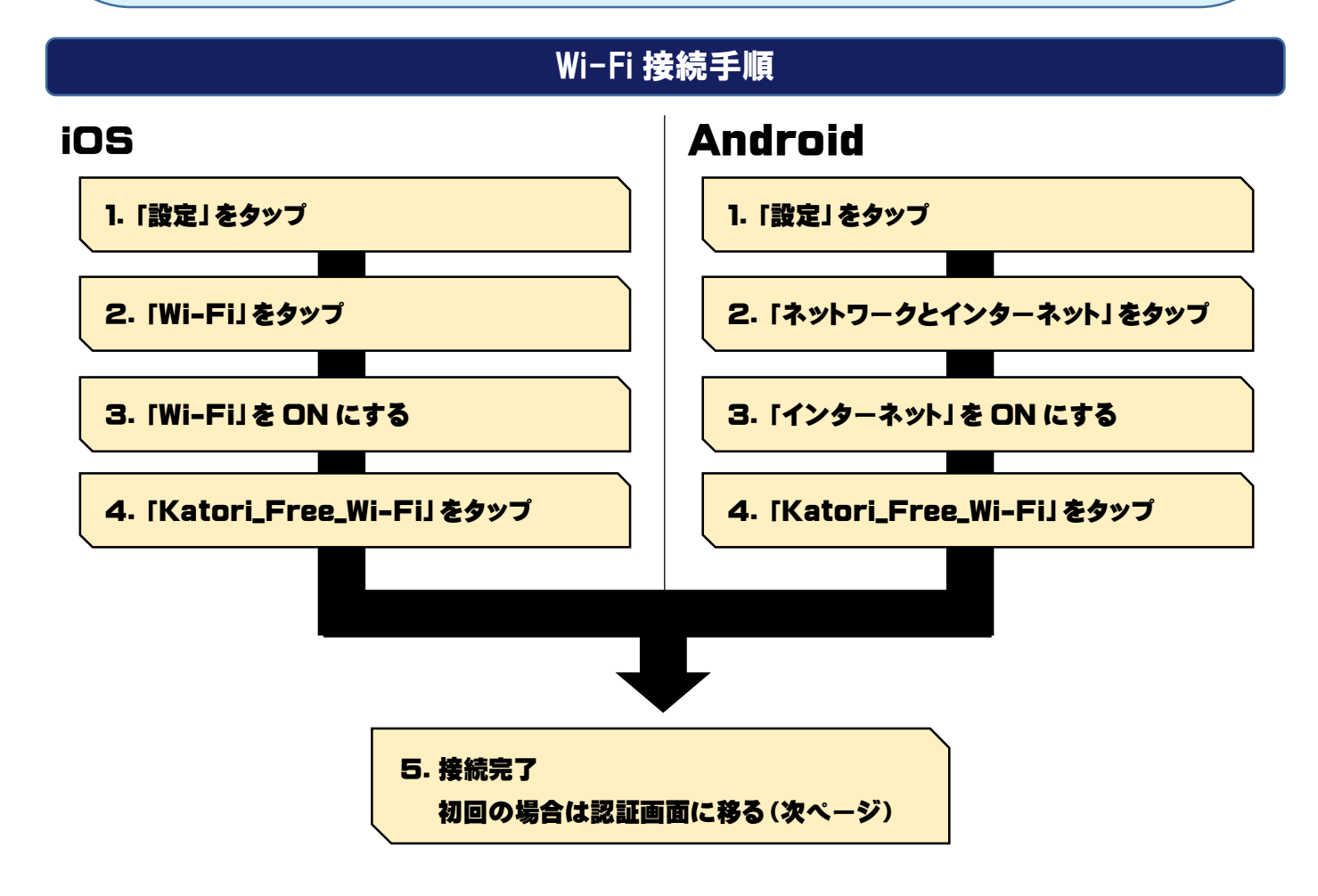

### 登録を行う

フリースポットに接続して以下の手順で登録を行います。

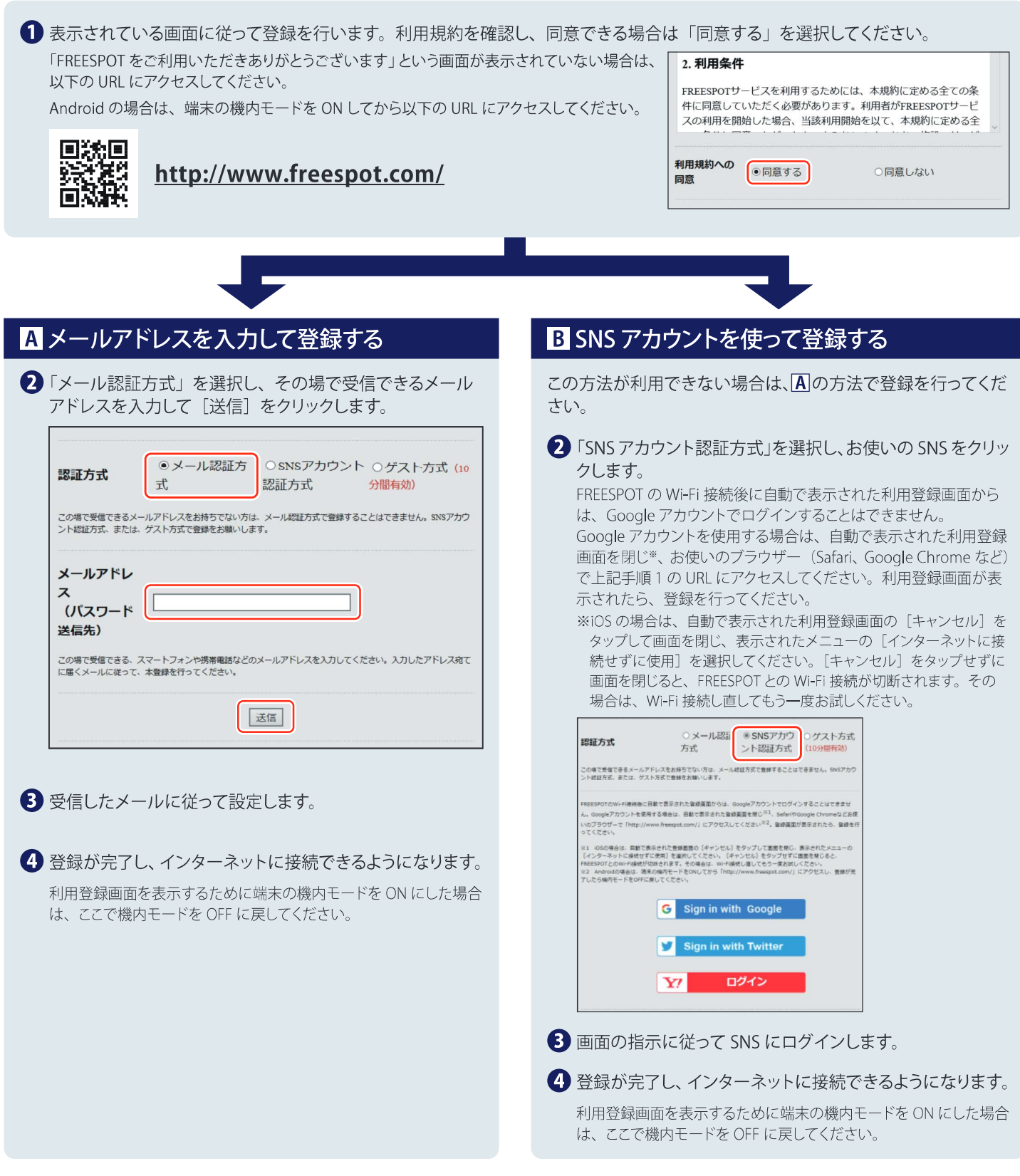

#### 2回目以降にアクセスするときは

ー度登録した機器で2回目以降にアクセスするときは、認証の有効期間内であれば上記の登録手順は不要です。そのままインターネット に接続できます。

#### 認証の有効期限は最大6か月です。

フリースポットの最終利用日から6か月経過すると、自動的に登録が無効になります。

#### Nintendo Switch<sup>™</sup>、およびニンテンドー 3DS シリーズは設定不要です。

これらの機器はフリースポットのエリア内に入ると自動的に接続するため、設定を行うことなくインターネットに接続できます。 一部のエリアでは、利用登録が必要になることがあります。

Nintendo Switch、ニンテンドー 3DS は任天堂の商標です。